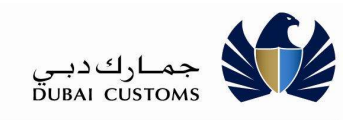

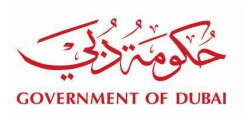

# ONLINE PAY MISCELLANEOUS CHARGES

## **User Manual - External**

Version 1.0

#### **Version History**

| Date       | No  | Summary of Changes | Name          |
|------------|-----|--------------------|---------------|
| 08-05-2018 | 1.0 | Version 1.0        | Dubai Customs |
|            |     |                    |               |
|            |     |                    |               |

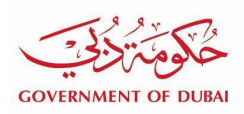

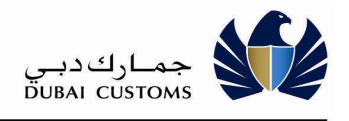

#### Contents

| 1. INTRODUCTION                        |   |
|----------------------------------------|---|
| 1.1. Purpose                           |   |
| 1.2. INTENDED AUDIENCE                 |   |
| 1.3. Services Types                    |   |
| 1.4. PAYMENT METHODS                   | 5 |
| 1.5. Portal Login                      | 5 |
| 2. PAY MISCELLANEOUS CHARGES           | 7 |
| 2.1. PAY CUSTOMS                       | 7 |
| 2.2. RECHECK PAYMENT STATUS            |   |
| 2.3. PAY MISCELLANEOUS CHARGES ENQUIRY |   |

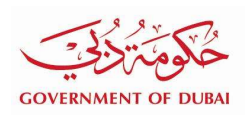

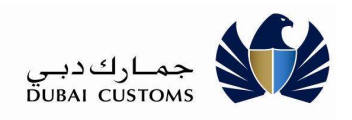

#### 1. Introduction

#### 1.1. Purpose

The purpose of this guide is to assist the Dubai Trade users to understand and how to perform payment for miscellaneous Service Types such as sale of official printed forms & documents, Fines and miscellaneous charges using e-Payment Channels.

The following are the major functionalities available in this Service:

- Pay Miscellaneous Charges
- Receipt Printing
- Enquire Ticket/ Request
- Recheck Payment Status

#### **1.2.** Intended Audience

The intended audience for this document includes the following:

• Dubai Trade Portal users (Customs Brokers, Importer, Exporters, Agents and FZ companies)

#### **1.3.** Services Types

Following Service Types can be requested using Pay Miscellaneous Charges Service:

| No | Service Type                                                     | Description                                                                                                    | Applicable<br>Payment Methods<br>in Portal |
|----|------------------------------------------------------------------|----------------------------------------------------------------------------------------------------|--------------------------------------------|
| 1. | Customs Declaration                                              | This form is used for printing<br>the cleared declaration (One<br>box contains 1500 declaration<br>forms)                           | e-Payment                                  |
| 2. | Import Authority for<br>Restricted Goods                         | This form is used for Customs<br>Clearance of imported goods<br>restricted by the competent<br>authorities (10 Pads)                | e-Payment                                  |
| 3. | Application for Cargo<br>Clearance under a Standing<br>Guarantee | This form is used as an application for Customs<br>Clearance under a standing<br>guarantee where deposit is<br>applicable (10 Pads) | e-Payment                                  |
| 4. | Inter-Port Transfer Authority                                    | This form is used for<br>authorized transfer of goods<br>between the ports (10 Pads)                                                | e-Payment                                  |

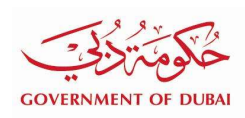

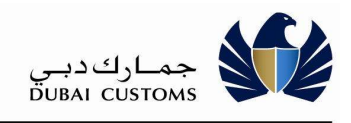

| 5.  | Customs Exit/ Entry<br>Certificate                                    | This form is used as Customs<br>Exit/ Entry Certificate for<br>refund of deposit/guarantee<br>(10 Pads)                                                         | e-Payment |
|-----|-----------------------------------------------------------------------|----------------------------------------------------------------------------------------------------|-----------|
| 6.  | Customs Exit/ Entry<br>Certificate (Ships Spares)                     | This form is used as Customs<br>Exit/ Entry Certificate for<br>refund of deposit/guarantee<br>(10 Pads)                                                         | e-Payment |
| 7.  | Application for Customs Duty<br>Exemption for Medicine                | This form is used as an application for Customs Duty Exemption on Medicines (10 Pads)                                                                           | e-Payment |
| 8.  | Debit Slip                                                            | This form is used to attach<br>with the Customs Declaration<br>to indicate the debit account<br>number for manual<br>submission in Mirsal-1<br>System (10 Pads) | e-Payment |
| 9.  | Application to Transfer Goods to Customs Bonded Storage               | This form is used as an<br>application to transfer the<br>Goods to Customs Bonded<br>Storage (100 Copies)                                                       | e-Payment |
| 10. | Delivery Order                                                        | This form is used as Delivery<br>Order to be submitted with<br>Customs Declaration ( 500<br>Copies)                                                             | e-Payment |
| 11. | Declaration of Export                                                 | This form is used as an Export<br>Declaration submitted<br>manually in Mirsal-1 System (<br>10 Pads)                                                            | e-Payment |
| 12. | Customs Gate Pass for Airport<br>Free Zone/Cargo Village              | This form is used as a Gate<br>Pass to release the goods<br>from the gates of Cargo<br>Village/ Airport Free Zone                                               | e-Payment |
| 13. | List of Auction Goods                                                 | This list contains the details of goods displayed in the auction.                                                                                               | e-Payment |
| 14. | DUCAMZ Delivery Advice & Valuation/Specification<br>Report on Vehicle | This form is used as a Delivery Advice and for valuation of the Vehicle with specification at DUCAMZ                                                            | e-Payment |
| 15. | H.S Code Book                                                         | This book contains the Customs Tariffs on goods, descriptions and fees                                                                                          | e-Payment |
| 16. | E payment Declaration<br>Cancellation Charges                         | This charge is levied for the service rendered on cancellation of Customs                                                                                       | e-Payment |

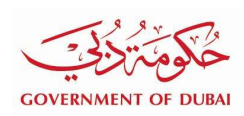

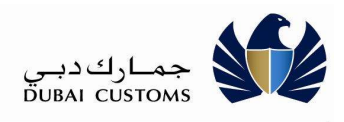

|     |                                          | Declaration where the mode<br>of payment was used as e-<br>Payment.                                                                                    |           |
|-----|------------------------------------------|----------------------------------------------------------------------------------------------------|-----------|
| 17. | Wrong Declaration of H.S Code            | This fine is imposed for declaring wrong HS Code.                                                                                                    | e-Payment |
| 18. | Wrong Declaration of Origin              | This fine is imposed for declaring wrong Country Of Origin.                                                                                            | e-Payment |
| 19. | CDM Fine / Penalty                       | This fine is imposed for<br>declaring<br>wrong information for<br>Customs Clearance.                                                                   | e-Payment |
| 20. | IPR Complaint Deposit                    | This deposit is demanded to<br>stop the release of cargo on<br>the basis of information and<br>a complaint lodged by a<br>registered IP owner.         | e-Payment |
| 21. | Commercial Agencies<br>Complaint Deposit | This deposit is demanded to<br>stop the release of cargo on<br>the basis of information and<br>a complaint lodged by a<br>registered Commercial Agent. | e-Payment |

#### **1.4.** Payment Methods

Following Payment Method is available for the payment of charges associated to above service types:

- **e-Payment**: (Dubai Smart Government Gateway)
  - Credit Card
  - Direct Debit (Bank Transfer)
  - e-Dirham
  - OneClick Pay

#### 1.5. Portal Login

- 1) Enter the Application URL (<u>www.dubaitrade.ae</u>) in the web browser Window
- 2) Click Enter button

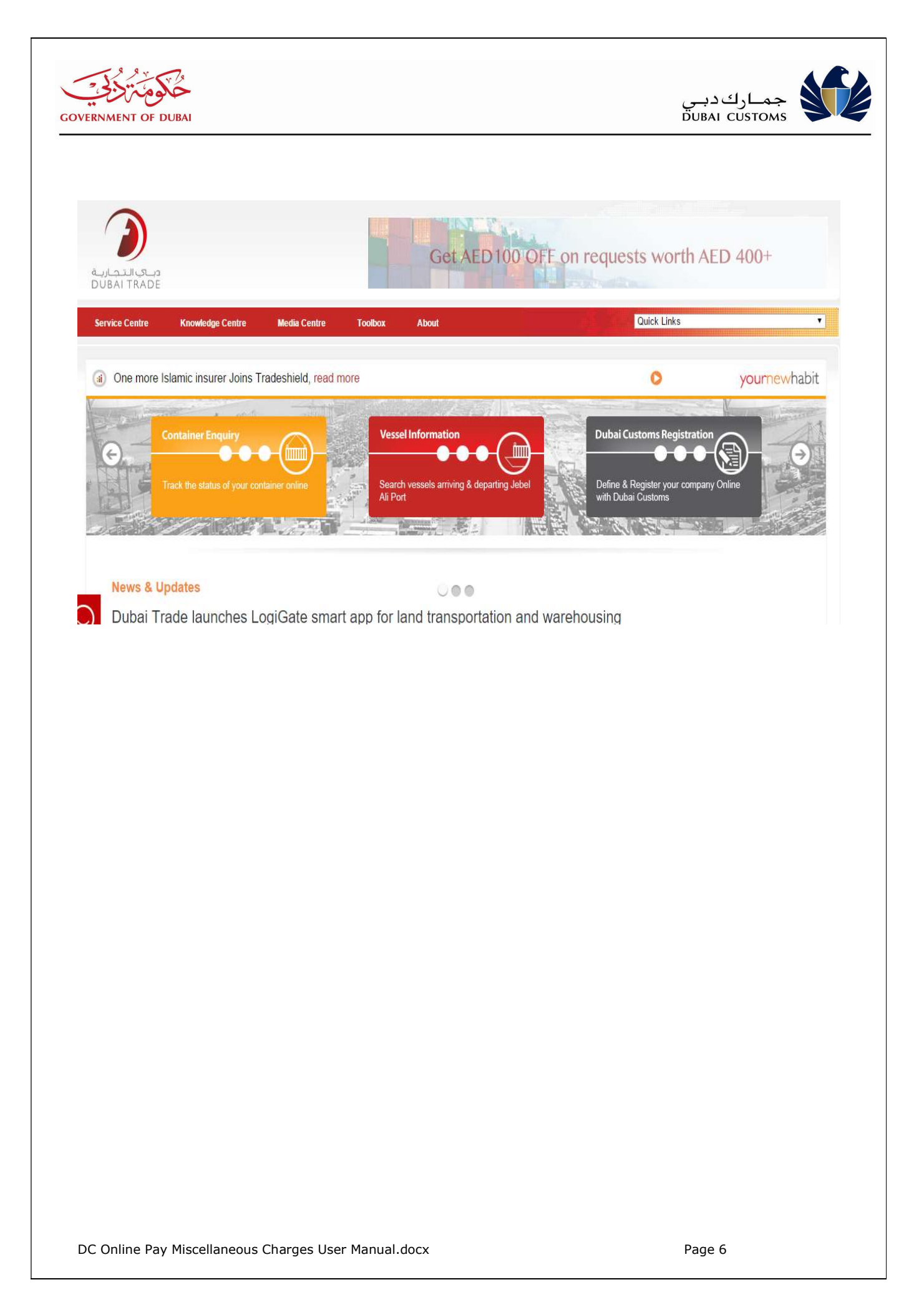

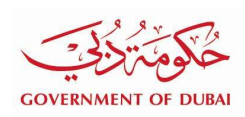

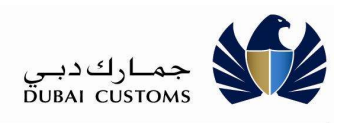

#### 2. Pay Miscellaneous Charges

#### 2.1. Pay Customs

Select "Service Centre -> Dubai Customs -> Pay Customs" From the top menu

| Service Centre Knowledge Centre |   | Media Centre      | Toolbox          | About |
|---------------------------------|---|-------------------|------------------|-------|
| Portal Registration             |   |                   |                  |       |
| DP World                        | 2 | Enguigu           |                  | mond  |
| Dubai Customs                   | ٠ | Appeal on Custor  | ns Decision      |       |
| Dubai Customs - SIT2            |   | Broker / Represer | ntative Cards    |       |
| Dubai Customs - TRNG            |   | Contact Director  | General          |       |
| Dubai Customs - B2G             |   | Record Trade Age  | ency             |       |
| Reset Password                  |   | Record Trademar   | k                |       |
| EZ World Registration           |   | Request Awarene   | ss and Training  |       |
| Emirates SkyCargo Services      |   | Request Customs   | Opinion          |       |
| Vehicle Registration Renewal    |   | Request Goods C   | lassification    |       |
| Counter                         |   | Request Letters a | and Certificates |       |
| Tel: 800 800 80                 |   | Report Customs    | Violations       |       |
|                                 |   | Submit Enquiry a  | nd Compliment    |       |
|                                 |   | Submit Suggestic  | on or Complaint  |       |
| SHARE THIS PAGE                 |   | Track Customs C   | ase Status       |       |
|                                 | - | Registration Tool | s                |       |
| u 🛍 🚺                           |   | HS Code Referen   | ce               |       |
|                                 |   | Pay Customs       |                  |       |

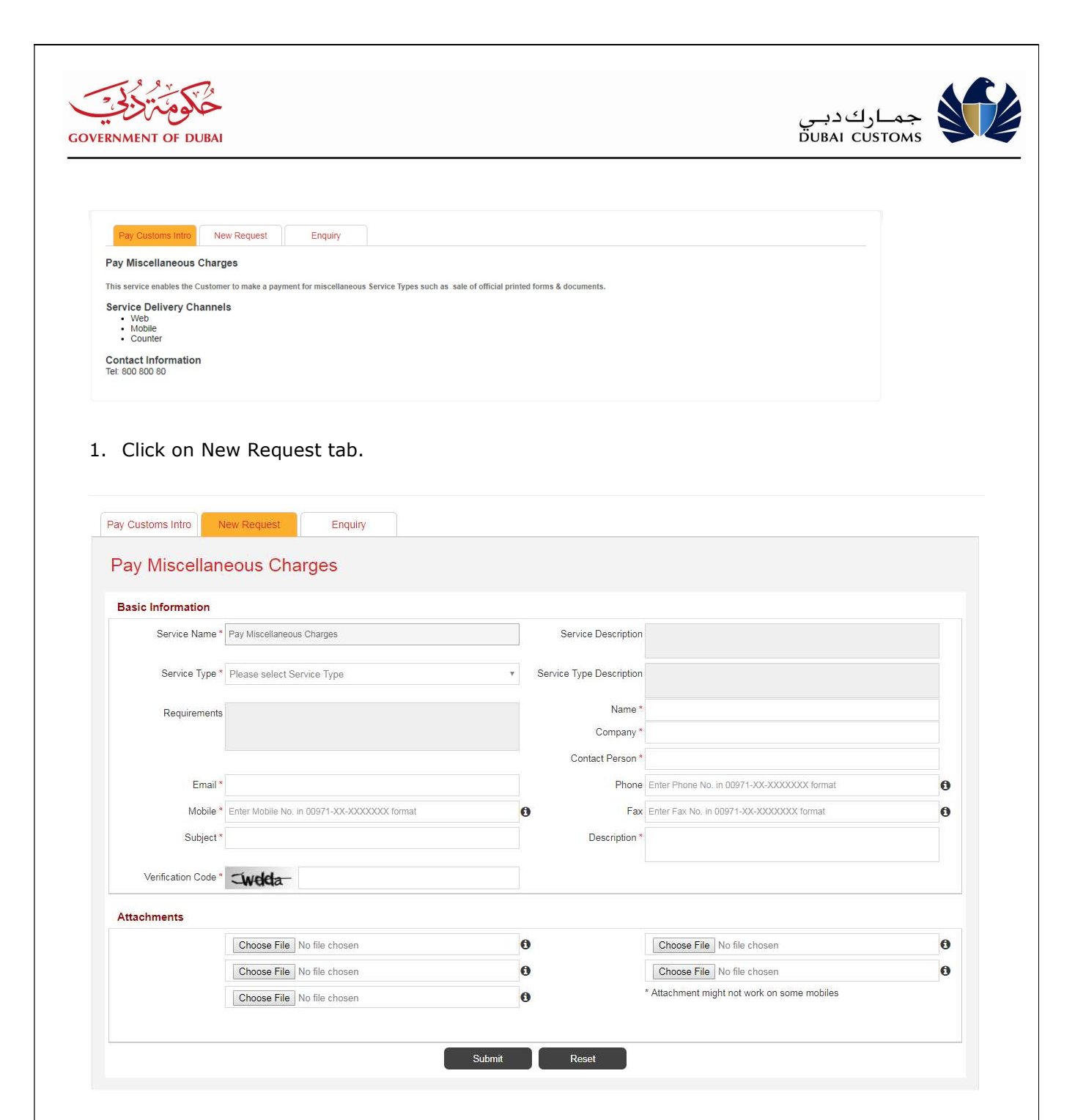

2. Select the Service Type from the list.

| مرومین<br>NT OF DUBAI |                                                                                                    |                          | لك دبـي<br>DUBAI CI                                                                                                  | <b>جمــا</b> ر<br><sub>JSTOMS</sub> |
|-----------------------|----------------------------------------------------------------------------------------------------|--------------------------|----------------------------------------------------------------------------------------------------|-------------------------------------|
| Basic Information     |                                                                                                    |                          |                                                                                                    |                                     |
| Service Name *        | Pay Miscellaneous Charges                                                                                                    | Service Description      | This service enables the Customer to make a payment for miscellaneous Service Types such as sale of official printed | •                                   |
| Service Type *        | Customs Declaration                                                                                                    | Service Type Description | This form is used for printing the cleared declaration (One box                                                      |                                     |
| Requirements          | Please select Service Type<br>Wrong Declaration of H.S.Code<br>Wrong Declaration of Origin<br>COM Fine / Penalty<br>IPR Complaint Deposit<br>Compared Approaches Complaint Deposit | Charges                  | ounamis roou declaration roms)                                                                                       | 0                                   |
| Name *                | Customs Declaration                                                                                                    | Company *                |                                                                                                    |                                     |
| Contact Person *      | Application for Cargo Clearance under a Standing Guarantee                                                                                                    | Email *                  |                                                                                                    |                                     |
| Phone                 | Customs Exit/ Entry Certificate<br>Customs Exit/ Entry Certificate (Shins Shares)                                                                                                  | Mobile *                 | Enter Mobile No. in 00971-XX-XXXXXX format                                                                           | 0                                   |
| Fax                   | Application for Customs Duty Exemption for Medicine<br>Debit Slin                                                                                                    | Subject *                |                                                                                                    |                                     |
| Description *         | Application to Transfer Goods to Customs Bonded Storage<br>Delivery Order<br>Declaration of Export<br>Customs Gate Base for Aimont Free Zone/Camp Villane                          | Verification Code *      | -welda-                                                                                                    |                                     |
|                       | List of Auction Goods                                                                                                    |                          |                                                                                                    |                                     |

- 3. System displays the Service Description, Service Type Description, Charges applicable for the selected Service Type.
- 4. Enter required information like Name, Contact Person, No. of Unit, Company, Email, Mobile, Subject, Description, Verification Code.
- 5. Submit the request.
- 6. Once the Request is completed, system displays the Customer Happiness Indicator screen for response.

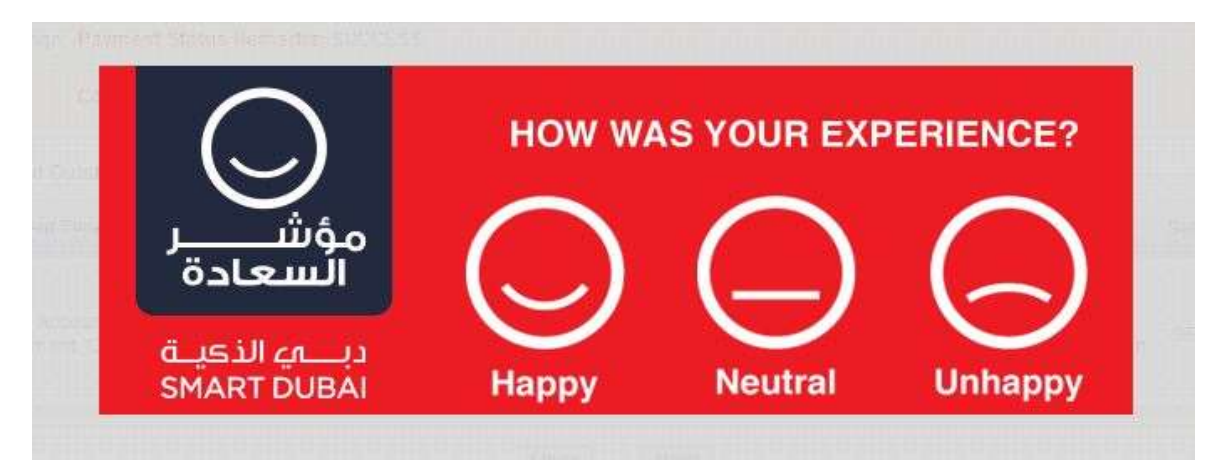

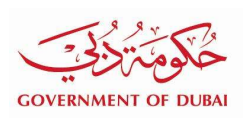

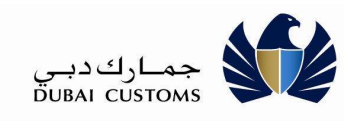

7. Choose the relevant indicator.

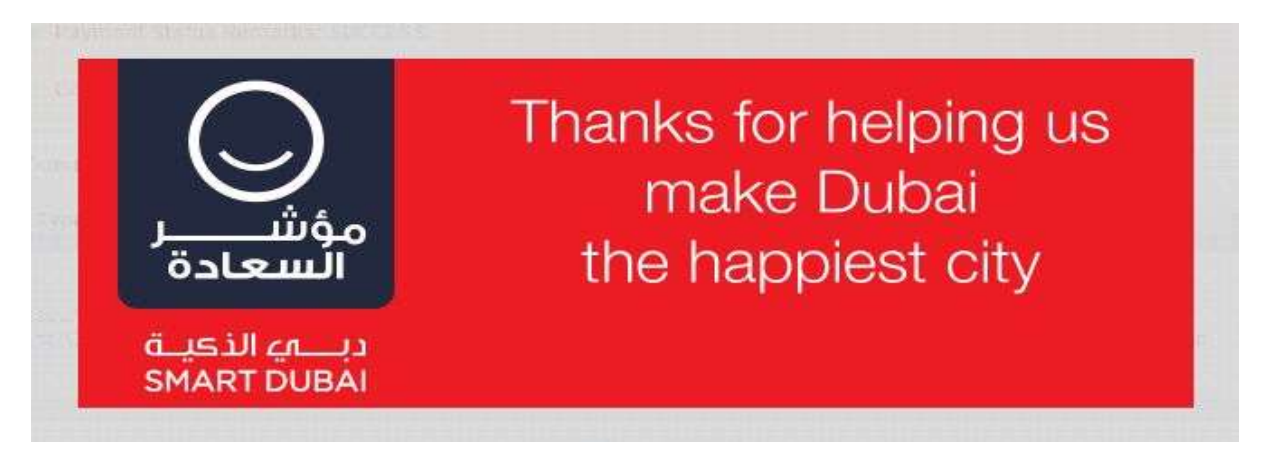

8. On Click, System displays the Charges and Total Amount.

| Pav Miscellaneo            | ous Charges                                     |                                             |                                                                                             |       |
|----------------------------|-------------------------------------------------|---------------------------------------------|---------------------------------------------------------------------------------------------|-------|
| ay mooonarioo              | de enargee                                      |                                             |                                                                                             |       |
| Thank you for contacting   | us! Your payment is pending, kindly use the R05 | 016-00993 reference number for future track | king purpose.                                                                               | 3     |
| Reference No               | R05016-00993                                    | Request Status                              | Payment Pending                                                                             |       |
|                            |                                                 | Service                                     | Pay Miscellaneous Charges                                                                   |       |
| Service Type               | Customs Declaration                             | Service Type Description                    | This form is used for printing the cleared declaration (One box contains 1500 declar forms) | ation |
| Name                       | OTRS USer                                       | Company                                     | ABC                                                                                         |       |
| Contact Person             | OTRS User                                       | Email                                       | shahina.musthafa@dubaicustoms.ae                                                            |       |
| Phone                      |                                                 | Mobile                                      | 00971-55-1234567                                                                            |       |
| Fax                        |                                                 | Subject                                     | Customs Declaration Print                                                                   |       |
| Description                | Customs Declaration Print                       |                                             |                                                                                             |       |
| Charges Summary            |                                                 |                                             |                                                                                             |       |
| Charge                     |                                                 |                                             | Amount                                                                                      |       |
| SALE OF DOCUMENTS-DE       | CLARATIONS                                      |                                             | AED 300.0                                                                                   |       |
| Knowledge-Innovation Dirha | ms                                              |                                             | AED 20.0                                                                                    |       |
| Total Amount               |                                                 |                                             | AED 320.0                                                                                   |       |

- 9. User clicks on Complete Payment to initiate payment.
- 10. System displays Confirm Payment screen.

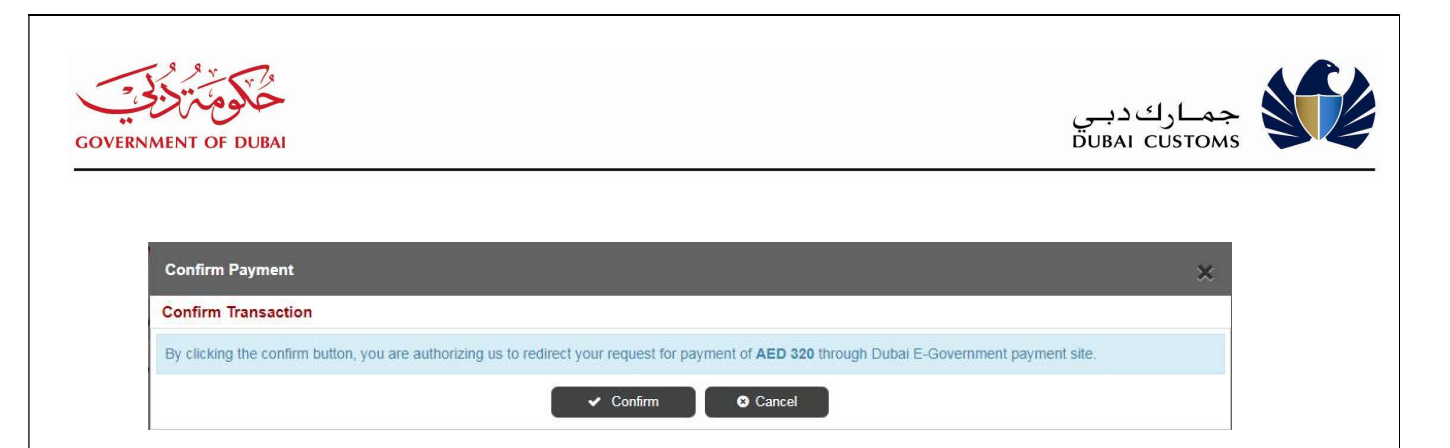

- 11. Click Confirm button to proceed with Payment. System navigate the Dubai Smart Government Gateway to accept e-Payment details.
- 12. System displays the Payment Methods available in the Gateway. (Credit Card, e-Dirham, Direct Debit, OneClick Pay etc.)
- 13. Select the Payment Method option (Eg. Credit Card). Based on the Payment Method respective screen will be displayed for capturing the more details.
- 14. When user selects the Credit Card then Credit Card information to be provided.
- 15. When user selects the e-Dirham then e-Dirham details to be provided.
- 16. When user selects Direct Debit, system navigates to Bank Portal based on the Bank selected. User has to Log in to Bank portal and confirm the payment in Bank Portal.
- 17. Below example describes the Credit Card Payment:-

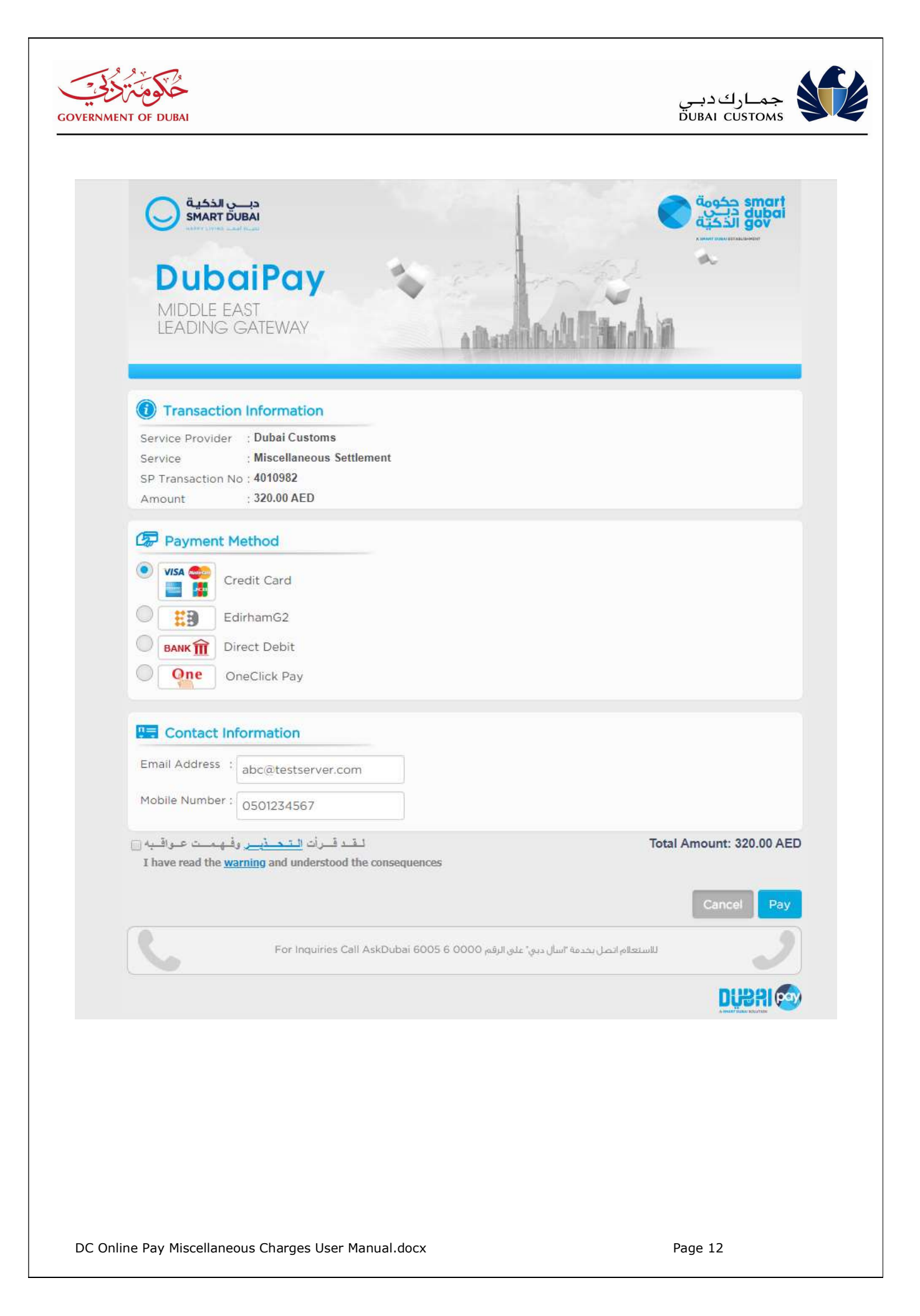

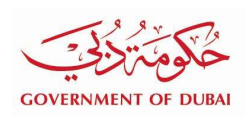

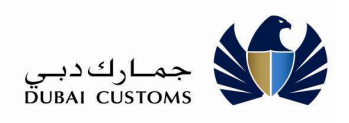

- 1. Select the Payment Method as "Credit Card".
- 2. Enter the e-Mail address and Mobile No.
- 3. Click on the Agreement check box in the bottom of the screen.
- 4. Click Pay button after verifying the Amount and other information.
- 5. System navigates to another screen to capture Credit Card No. and other details

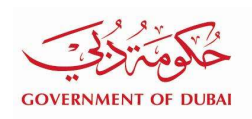

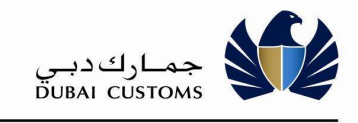

| DubaiPay<br>Middle East<br>Leading Gateway                                                                                                    | فی می الدی<br>dubai<br>gov<br>Anne and a second<br>and a second<br>and and a second<br>and a second<br>and a seco |
|----------------------------------------------------------------------------------------------------|----------------------------------------------------------------------------------------------------|
| Transaction Information     Service Provider : DXBCUS-DCOPENSERV     ePay Transaction No : 00000228183091     Amount : 320.000 AED                                                                                                    |                                                                                                    |
| Card Type Image: Card Details   Card Type Image: Card Number   Credit Card Number Image: Antininiiii   Expiry Date Image: Cotober   Image: Cotower * Image: Cotower *   Image: Cotower * Image: Cotower *   Image: Cotower * Image | Il Amount : 320 AED                                                                                                    |
| لانىتىلام اتمىل بىنىە "اسال ىنى" على الرئم For Inquiries Call AskDubai 6005 6 0000 للانىتىلام اتمىل بىنىە                                                                                                    |                                                                                                    |
| <ol> <li>Enter the Credit Card No, Expiry Date and CVV No.</li> <li>Click Pay button for final confirmation. System navigates to a waiting scr<br/>Processing.</li> </ol>                                                                                                    | reen for Payment                                                                                                    |

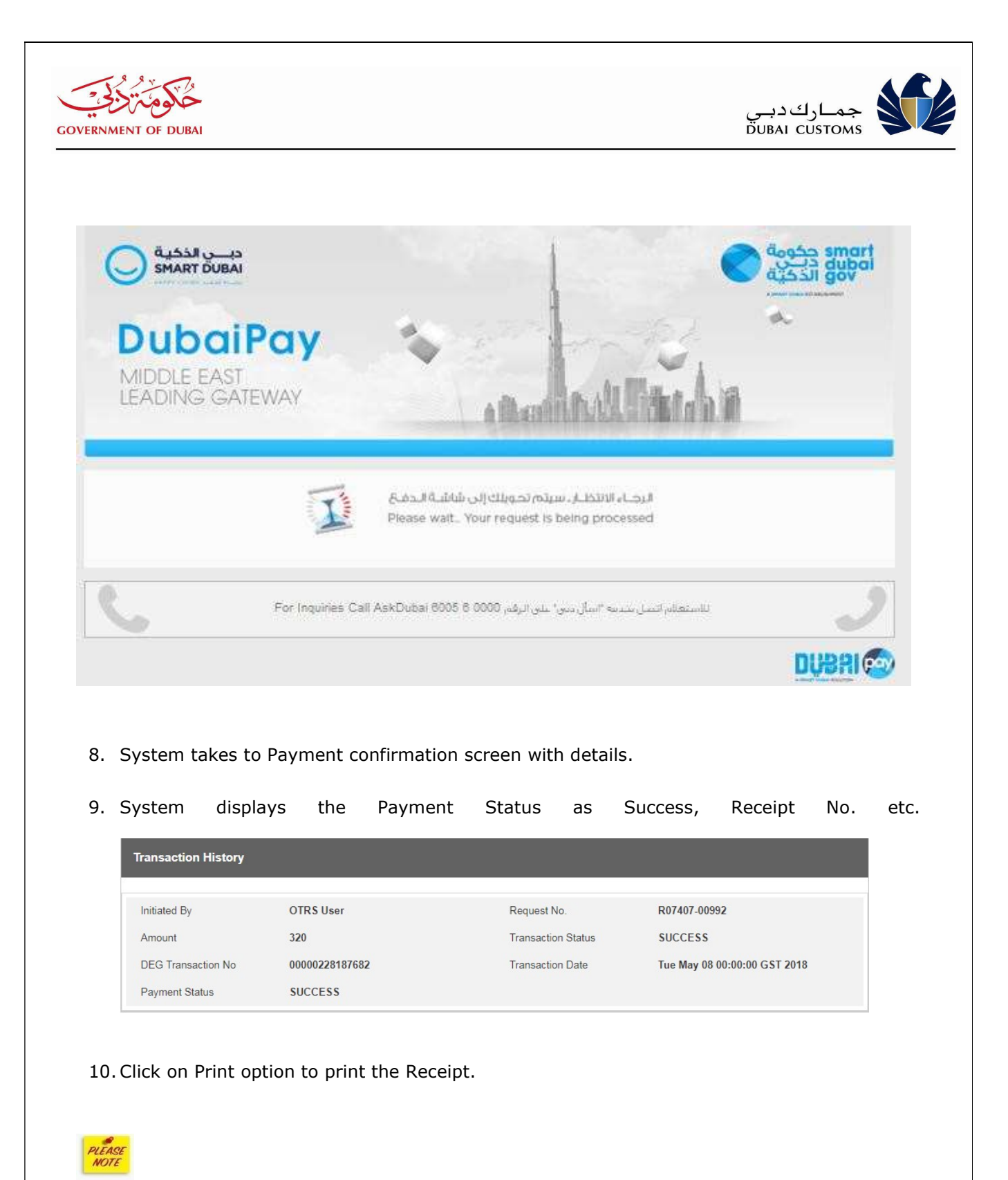

In case Payment Failure, Status will be shown as Failed.

In case Status is not received or browser closed by mistake or any other issues then use the "**Enquire**" option to recheck the Status.

Most of the time you get Success or Failure status. But sometimes gateway requires more time

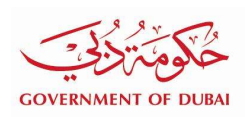

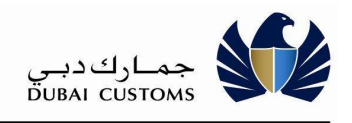

for verification with credit card merchant or any other reason, it give you a message that wait for 30 minutes to complete the transaction. In such case wait and recheck the status after 30 minutes.

#### 2.2. Recheck Payment Status

In case any error or unexpected browser closures etc., this option allows rechecking the Payment Status from payment gateway.

#### Service Centre -> Dubai Customs -> Pay Customs -> Enquiry

| Pay Customs Intro | New Request | Enquiry |        |                     |       |  |
|-------------------|-------------|---------|--------|---------------------|-------|--|
| Pay Miscella      | neous Char  | ges     |        |                     |       |  |
| Pay Miscellaneous | s Charges   |         |        |                     |       |  |
| Request N         | 10.         |         |        | Ticket No.          |       |  |
| Ema               | ) *         |         |        | Verification Code * | Lpeee |  |
|                   |             |         | Q Show | C Reset             |       |  |

- 1. Enter Request No./Ticket No.
- 2. Enter Email which is provided at the time of request submission.
- 3. Enter Verification Code.

| ay Miscellar       | eous Charges |            |  |
|--------------------|--------------|------------|--|
|                    |              |            |  |
| ay Miscellaneous ( | Charges      |            |  |
| Request No         | R07407-00992 | Ticket No. |  |
|                    |              |            |  |

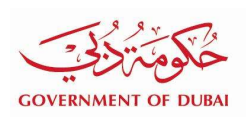

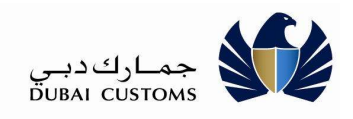

#### 4. Click on Show button.

| Search Results                |                                                       |                 |                                  |
|-------------------------------|-------------------------------------------------------|-----------------|----------------------------------|
| Your request is under process |                                                       |                 |                                  |
| Request No.                   | R07407-00992                                          | Request Status  | Payment Received                 |
| Service                       | Pay Miscellaneous Charges                             | Service Type    | Customs Declaration              |
| Service Type Description      | This form is used for printing the cleared            | Name            | OTRS User                        |
|                               | declaration (One box contains 1500 declaration forms) | Company         | abc                              |
| Contact Person                | OTRS User                                             | Email           | shahina.musthafa@dubaicustoms.ae |
| Mobile                        | 00971-55-1234567                                      | Subject         | Print Customs Declaration        |
| Description                   | Print Customs Declaration                             | Payment History |                                  |
| Charges Summary               |                                                       |                 |                                  |
| Charge                        |                                                       |                 | Amount                           |
| SALE OF DOCUMENTS-DECLA       | RATIONS                                               |                 | AED 300.0                        |
| Knowledge-Innovation Dirhams  |                                                       |                 | AED 20.0                         |
| Total Amount                  |                                                       |                 | AED 320.0                        |
| Payment Mode                  | Credit Card                                           | Payment Status  | Success                          |
|                               |                                                       |                 |                                  |

- 5. Click Recheck button to check the status (Success, Failure, Initiated etc.).
- 6. System navigate the another page to show the current status of the transaction.

| Transaction Status |                       |                    |           | × |
|--------------------|-----------------------|--------------------|-----------|---|
| Transaction Status |                       |                    |           |   |
| Transaction No     | 00000228183091        | Transaction Status | SUCCESS   |   |
| Transaction Date   | 2018-05-03 00:00:00.0 | Initiated By       | OTRS User |   |
| c                  |                       | OK Scancel         |           |   |

#### 2.3. Pay Miscellaneous Charges Enquiry

This option allows to search for a particular Request/Ticket Number to check the Status.

#### Service Centre -> Dubai Customs -> Pay Customs -> Enquiry

DC Online Pay Miscellaneous Charges User Manual.docx

| RNMENT OF DUBAI                                                                                                    | جمارك دبي<br>DUBAL CUSTOMS  |  |
|----------------------------------------------------------------------------------------------------|-----------------------------|--|
|                                                                                                    |                             |  |
| Day Outloop Info                                                                                                    |                             |  |
| Pay Misseelleneeuus Charges                                                                                                    |                             |  |
| Pay Miscellaneous Charges                                                                                                    |                             |  |
| Pay Miscellaneous Charges                                                                                                    | Ticket No                   |  |
| Email*                                                                                                    | Verification Code *         |  |
| a                                                                                                    | L Show 📕 🤁 Reset            |  |
| Enter Request No./Ticket No.                                                                                                    |                             |  |
| <ul> <li>Enter Request No./Ticket No.</li> <li>Enter Email which is provided at the second second se</li></ul> | time of request submission. |  |
| <ul> <li>Enter Request No./Ticket No.</li> <li>Enter Email which is provided at the formula the second second seco</li></ul> | time of request submission. |  |
| <ul> <li>Enter Request No./Ticket No.</li> <li>Enter Email which is provided at the fill</li> <li>Enter Verification Code.</li> <li>Pay Customs Intro New Request Enquiry</li> <li>Pay Miscellaneous Charges</li> </ul>                                                                                                    | time of request submission. |  |
| <ul> <li>Enter Request No./Ticket No.</li> <li>Enter Email which is provided at the fill</li> <li>Enter Verification Code.</li> <li>Pay Customs Intro New Request Enquiry</li> <li>Pay Miscellaneous Charges</li> <li>Pay Miscellaneous Charges</li> </ul>                                                                                                    | time of request submission. |  |
| <ul> <li>Enter Request No./Ticket No.</li> <li>Enter Email which is provided at the fill</li> <li>Enter Verification Code.</li> <li>Pay Customs Intro New Request Enquiry</li> <li>Pay Miscellaneous Charges</li> <li>Request No. R07407-00992</li> </ul>                                                                                                    | time of request submission. |  |
| <ul> <li>Enter Request No./Ticket No.</li> <li>Enter Email which is provided at the fill of the second second sec</li></ul>         | time of request submission. |  |

4. Click on Show button.

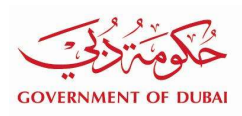

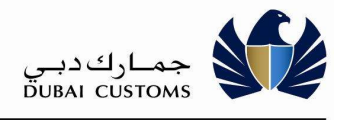

| Search Results                 |                           |                          |                                                                                                  |
|--------------------------------|---------------------------|--------------------------|--------------------------------------------------------------------------------------------------|
| Your request is Open           |                           |                          | ×                                                                                                |
| Request No.                    | R08945-01308              | Request Status           | Open                                                                                             |
| Ticket No.                     | 1090515136717             | Service                  | Pay Miscellaneous Charges                                                                        |
| Service Type                   | Customs Declaration       | Service Type Description | This form is used for printing the cleared declaration (One box contains 1500 declaration forms) |
| Name                           | OTRS User                 | Company                  | ABC                                                                                              |
| Contact Person                 | OTRS User                 | Email                    | shahina.musthafa@dubaicustoms.ae                                                                 |
| Mobile                         | 00971-55-1234567          | Subject                  | Customs Declaration Print                                                                        |
| Description                    | Customs Declaration Print | Payment History          |                                                                                                  |
| Charges Summary                |                           |                          |                                                                                                  |
| Charge                         |                           |                          | Amount                                                                                           |
| SALE OF DOCUMENTS-DECLARATIONS |                           |                          | AED 300.0                                                                                        |
| Knowledge-Innovation Dirha     | ms                        |                          | AED 20.0                                                                                         |
| Total Amount                   |                           |                          | AED 320.0                                                                                        |
| Payment Mode                   | Credit Card               | Payment Status           | Success                                                                                          |
| Receipt No                     | Z-2658                    | Payment Reference        | 00000228183091                                                                                   |

5. Click on Print to print the details.

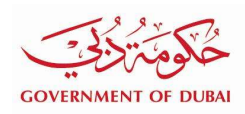

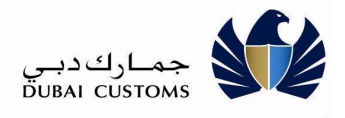

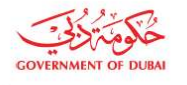

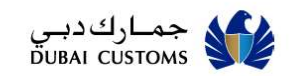

### Pay Miscellaneous Charges

| Request No.                    | R08945-01308              | Request Status              | Open                                                                                                    |  |
|--------------------------------|---------------------------|-----------------------------|----------------------------------------------------------------------------------------------------|--|
|                                |                           |                             |                                                                                                    |  |
| Ticket No.                     | 1090515136717             | Service                     | Pay Miscellaneous<br>Charges                                                                                 |  |
| Service Type                   | Customs Declaration       | Service Type<br>Description | This form is used for<br>printing the cleared<br>declaration (One box<br>contains 1500 declaration<br>forms) |  |
| Name                           | OTRS User                 | Company                     | ABC                                                                                                    |  |
| Contact Person                 | OTRS User                 | Email                       | shahina.musthafa@duba<br>ustoms.ae                                                                           |  |
| Mobile                         | 00971-55-1234567          | Subject                     | Customs Declaration Prir                                                                                     |  |
| Description                    | Customs Declaration Print |                             |                                                                                                    |  |
| Charges Summar                 | У                         |                             |                                                                                                    |  |
| Charge                         |                           |                             | Amount                                                                                                    |  |
| SALE OF DOCUMENTS-DECLARATIONS |                           |                             | AED 300.0                                                                                                    |  |
| Knowledge-Innovation Dirhams   |                           |                             | AED 20.0                                                                                                    |  |
| Total Amount                   |                           |                             | AED 320.0                                                                                                    |  |
| Payment Mode                   | Credit Card               | Payment Status              | Success                                                                                                    |  |
| Receipt No                     | Z-2658                    | Payment                     | 00000228183091                                                                                               |  |

Reference

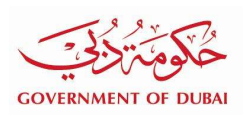

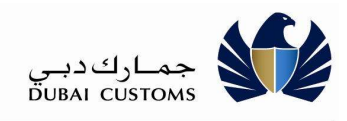

#### 6. Click on Payment History link to view Transaction Detail.

| ansaction Detail     |                       |                    |                       |  |
|----------------------|-----------------------|--------------------|-----------------------|--|
| Reference No         | R08945-01308          | Amount             | AED 320               |  |
| Transaction No       | 4010984               | Transaction Status | Success               |  |
| DEG Transaction No   | 00000228183091        | Transaction Date   | 2018-05-03 00:00:00.0 |  |
| Deg Transaction Date | 2018-05-03 00:00:00.0 | Payment method     | Credit Card           |  |
| Payment Status       | SUCCESS               |                    |                       |  |